## SQL Anywhere in C#

Zuerst sollten Sie Visual Studio öffnen und erstellen ein neues Projekt. Das Projekt, das Sie erstellen, sollte eine WPF-App sein, die ein .Net-Framework verwendet.

| Zuletzt verwendete P <u>r</u> ojektv                        | orlagen  | Alle Sprachen * Alle <u>P</u> lattformen * Alle Projekttypen *                                                                                                    |
|-------------------------------------------------------------|----------|----------------------------------------------------------------------------------------------------|
| 📰 WPF-App (NET Framework)<br>🞬 Windows Forms App (NET Core) | C#<br>C# | Windows-Desktopassistent<br>Erstellen Sie Ihre eigene Windows-Anwendung mithilfe eines Assistenten.<br>C++ Windows Desktop Konsole Bibliothek                            |
| 🗱 Klassenbibliothek (.NET Framework)                        | C#       | WPF-App (.NET Framework)<br>Windows Presentation Foundation-Clientanwendung<br>C# Wintows Desktop                                                                        |
|                                                             |          | WPF App<br>Window<br>C# Desktop                                                                                                    |
|                                                             |          | WPF Cus Throl Library (NET Core)<br>Benutzer te Windows Presentation Foundation-Steuerelementbibliothek<br>C# s Desktop Bibliothek                                       |
|                                                             |          | <ul> <li>WPF User Control Library (.NET Core)</li> <li>Windows Presentation Foundation-Benutzersteuerelementbibliothek</li> <li>C# Windows Desktop Bibliothek</li> </ul> |
|                                                             |          | WPF-App (.NET Framework)<br>Windows Presentation Foundation-Clientanwendung                                                                                              |

Nachdem Sie das Projekt erstellt haben, fügen Sie im MainWindow einen Button ein.

| 🔀 Datei Bearbeiten Ansicht                                                                                                    | 2rojekt Entellen Debuggen Design Farmat Tazt Agabjoieren Estras Engesterungen Eenter Hilfe Suchen (Strg=0) 👂 SQL Anywhere.com                                                                                                    | × 10 – 107                                                                                                    |
|----------------------------------------------------------------------------------------------------|----------------------------------------------------------------------------------------------------|----------------------------------------------------------------------------------------------------|
| 0-0 8-687.                                                                                                    | C → Debug → Any CPU → ▶ Staten → p <sup>#</sup> → b fit = 10 / 11 / 11 / 11 / 12                                                                                                    |                                                                                                    |
| O         Image: Second Second Se | <pre>C = Debug = A wyCPU = → Starten + M, to S = 2 M = 1 = 10 M<br/>Manifermeterer = N<br/>Content = Content = Content</pre> | Byothmargan-Eplane     Poptamagan-Eplane     Poptamagan-Eplan     |
| Rectorgie     Rectorgie     Scale Peel     Tal-Control     TelBock     TelBock     TestBock     TestBock     NetWork Structurente     Magemen     Mediate Structurente     Magemen     Scale Structurente     der Tooblook Innazudrigen.                                                                                                    | Governet Convect                                                                                                    | Pogskongges-Epinor Tran Epinor Vehinden<br>Egenetiskan<br>III Typ Grid<br>Analisen Scientiska                                                                                                    |
| Snar-Extern Roube                                                                                                    | Angele rengen, en Deugen<br>100 H 20 H 21 D 2 D 20 H 20 D 20 D 20 D 20 D 20 D 20                                                                                                    | Anotom nabi Kelgorie *  Pinet Pinet |
| /7 Bereit                                                                                                    |                                                                                                    | ↑ Zur Quellcodeverwaltung hinzufügen 🔺 🤷                                                                                                    |
|                                                                                                    |                                                                                                    | a second second se                                                                                                    |

Anschließend müssen Sie einen neuen Verweis hinzufügen. Sie können diesen in der oberen Leiste bei "Projekt" finden oder machen im Projektmappen-Explorer bei Verweis einen Rechtsklick und klicken daraufhin auf "Verweis hinzufügen...". Die Assembly Datei, die Sie benötigen, finden Sie im Ordner "Assembly" der sich im Ordner von SQL Anywhere befindet. Sie werden zwei Ordner in "Assembly" vorfinden. Ermitteln Sie vorher welches .Net-Framework Sie verwenden.

| $ ightarrow ~ \star$ 📘 > Dieser PC | ▹ Lokaler Datenträger (C:) ⇒ Prog | gramme 🔸 SQL Anywhere 17 | Assembly    | ~ Ū   | "Assembly  | " durchsuchen    | ۶        |
|------------------------------------|-----------------------------------|--------------------------|-------------|-------|------------|------------------|----------|
| ganisieren 👻 Neuer Ordne           | r                                 |                          |             |       |            |                  |          |
| 🔜 V4.5 🔷 Nam                       | ie ^                              | Änderungsdatum           | Тур         | Größe |            |                  |          |
| 👌 Microsoft Visual : 💦 📙           | /3.5                              | 12.12.2019 12:40         | Dateiordner |       |            |                  |          |
| 📙 repos 🛛 📕                        | /4.5                              | 12.12.2019 12:40         | Dateiordner |       |            |                  |          |
| OneDrive                           |                                   |                          |             |       |            |                  |          |
| Dieser PC                          |                                   |                          |             |       |            |                  |          |
| 🗊 3D-Objekte                       |                                   |                          |             |       |            |                  |          |
| 📰 Bilder                           |                                   |                          |             |       |            |                  |          |
| C auf DERAPEXI                     |                                   |                          |             |       |            |                  |          |
| 🛄 Desktop                          |                                   |                          |             |       |            |                  |          |
| 🔮 Dokumente                        |                                   |                          |             |       |            |                  |          |
| 🐥 Downloads                        |                                   |                          |             |       |            |                  |          |
| 👌 Musik                            |                                   |                          |             |       |            |                  |          |
| 📕 Videos                           |                                   |                          |             |       |            |                  |          |
| 🟪 Lokaler Datentr: 🥪               |                                   |                          |             |       |            |                  |          |
| Datei <u>n</u> ame:                | SetupVSPackage.exe                |                          |             | ~     | Komponente | ndateien (*.dll; | *.tlb;*. |
|                                    |                                   |                          |             |       | Hipzufüg   | en Abb           | rechen   |

Navigieren Sie in den Ordner, je nach dem, welche .Net-Framework Version Sie verwenden. In dem Ordner benötigen Sie dazu folgende Assembly: "SAP.Data.SQLAnywhere.vX.X.dll". Die Xe sind Zahlen, die von den Versionen vom .Net-Framework abhängig sind.

|                      | U "V4.5"                                    | durchsuchen      | Q              |          |           |   |
|----------------------|---------------------------------------------|------------------|----------------|----------|-----------|---|
| ganisieren 🔻 🛛 Neue  | r Ordner                                    |                  |                |          | III - III | ( |
| V4.5 ^               | Name                                        | Änderungsdatum   | Тур            | Größe    |           |   |
| d Microsoft Visual : | 🗟 policy.17.0.Sap.Data.SQLAnywhere.EF6.dll  | 12.05.2016 17:43 | Anwendungserwe | 10 KB    |           |   |
| repos                | 🗟 policy.17.0.Sap.Data.SQLAnywhere.v4.5.dll | 12.05.2016 17:43 | Anwendungserwe | 10 KB    |           |   |
|                      | 📓 Sap.Data.SQLAnywhere.EF6.dll              | 12.05.2016 17:43 | Anwendungserwe | 2.354 KB |           |   |
| • OneDrive           | 📓 Sap.Data.SQLAnywhere.v4.5.dll             | 12.05.2016 17:43 | Anwendungserwe | 2.348 KB |           |   |
| Dieser PC            | 📧 SetupVSPackage.exe                        | 12.05.2016 17:43 | Anwendung      | 64 KB    |           |   |
| 3D-Objekte           |                                             |                  |                |          |           |   |
| S Bilder             |                                             |                  |                |          |           |   |
| C auf DERAPEXI       |                                             |                  |                |          |           |   |
| Desktop              |                                             |                  |                |          |           |   |
| 🗄 Dokumente          |                                             |                  |                |          |           |   |
| Downloads            |                                             |                  |                |          |           |   |
| Musik                |                                             |                  |                |          |           |   |
| 🗧 Videos             |                                             |                  |                |          |           |   |
| 骗 Lokaler Datentr: 🗸 |                                             |                  |                |          |           |   |
|                      |                                             |                  |                |          |           | _ |

Fügen Sie die Assembly Datei nun dem Verweis hinzu. Darauffolgend sollte es möglich sein, mit den Components der Assembly Datei zu einem SQL Anywhere Server, eine Verbindung aufzubauen. Binden Sie die Assembly in das Programm mit: "using Sap.Data.SQLAnywhere" ein.

| 🔀 Datei Bearbeiten Ansicht                                                                                                    | <u>P</u> rojekt <u>E</u> rstellen Debugge                                                                                                    | en Tegt Aggalysieren Extras Engrei                                                                                                    | terungen Eenster Hilfe Suchen (Strg+Q)                                                                                      | P SQL Anywhere conn                                                                                                    |                                                                                                    |                                                                                                    | × 10 – 10                                                                                                    |
|----------------------------------------------------------------------------------------------------|----------------------------------------------------------------------------------------------------|----------------------------------------------------------------------------------------------------|----------------------------------------------------------------------------------------------------|----------------------------------------------------------------------------------------------------|----------------------------------------------------------------------------------------------------|----------------------------------------------------------------------------------------------------|----------------------------------------------------------------------------------------------------|
| 0-0 8- <u>0</u> 8 %                                                                                                    |                                                                                                    | J 🔹 🕨 Starten 👻 🗾 🛱                                                                                                    | E 🗷 🧃 📕 의 개 개 💡                                                                                                    |                                                                                                    |                                                                                                    |                                                                                                    |                                                                                                    |
| Toolbox - 🕈 🛪                                                                                                    | MainWindow.xaml.cs • × Ma                                                                                                    | inWindow.com!*                                                                                                    |                                                                                                    |                                                                                                    |                                                                                                    |                                                                                                    | Projektmappen-Explorer • 4 🗙 🖉                                                                                                    |
| In Toolbax suchen 🖉 -                                                                                                    | C SQL Anywhere conn                                                                                                    |                                                                                                    | <ul> <li>SQL_Anywhere_conn.MainWindow</li> </ul>                                                                            |                                                                                                    |                                                                                                    |                                                                                                    | ା ା ଲିଲି- ର - ର ଓ ଜାଲା ଦ 🖉 🚽 💈                                                                                                    |
| I niger förgage sind kine<br>tversedidens ?kursefernetik<br>som som som som som som<br>til att som som som som<br>der ?olikos kina mårgen. | 2 attra gotten<br>3 attra gotten<br>4 attra gotten<br>4 attra gotten<br>5 duits gotten<br>4 attra gotten<br>5 duits gotten<br>1 attra gotten<br>1 attra gotten<br>2 attra gotten<br>2 attra gotte | Collection. Generic;<br>Ling;<br>Theorem of the second of the second of the |                                                                                                    |                                                                                                    |                                                                                                    |                                                                                                    | Pegethengen-Epplore duration(10) → P +<br>Dependence of the second of the second of th |
|                                                                                                    |                                                                                                    | nitializecomponent();                                                                                                    |                                                                                                    |                                                                                                    |                                                                                                    |                                                                                                    |                                                                                                    |
|                                                                                                    |                                                                                                    |                                                                                                    |                                                                                                    |                                                                                                    |                                                                                                    |                                                                                                    | Eigenschaften 👻 🕈 🗙                                                                                                    |
|                                                                                                    |                                                                                                    | te void Button_Click_1(object sen                                                                                                    |                                                                                                    |                                                                                                    |                                                                                                    |                                                                                                    |                                                                                                    |
|                                                                                                    |                                                                                                    | Aconnection HyCpnnection = new SA<br>ry<br>HyCpnnection.Open();<br>SACommand myCommand = HyCpnnec<br>myCommand.commandText = "Selec<br>SADatsBacker MyDataBeader = my<br>while (HyDataBeader.Read())                                                                                                    | <pre>(Connection('Data Source=SQL Test;');<br/>tion.CreateCommand();<br/>t * from test*;<br/>Command.ExecuteReader();</pre> |                                                                                                    |                                                                                                    |                                                                                                    | 20 (PL )                                                                                                    |
|                                                                                                    | 100 % • 🤗 Keine Probleme y                                                                                                    | gefunden   🚿 🕶 👘                                                                                                    |                                                                                                    |                                                                                                    |                                                                                                    |                                                                                                    |                                                                                                    |
|                                                                                                    |                                                                                                    |                                                                                                    |                                                                                                    |                                                                                                    |                                                                                                    |                                                                                                    |                                                                                                    |
|                                                                                                    | Aurgabe anzeigen von: Debugge<br>"SQL Anywhere conn.exe" (<br>"SQL Anywhere conn.exe" (<br>"SQL Anywhere conn.exe" (<br>"SQL Anywhere conn.exe" (<br>Datenbank<br>Datenbank<br>Das Programm *[13172] SQL                                                                                                    | en<br>(CLR v4.0.30319: SQL Anywhere con<br>(CLR v4.0.30319: SQL Anywhere con<br>(CLR v4.0.30319: SQL Anywhere con<br>(CLR v4.0.30319: SQL Anywhere con<br>L Anywhere conn.exe" wurde mit Co                                                                                                    |                                                                                                    | AC_32\System.Data\v4.0_4.0.0.0_D77aa<br>AC_32\System.Transaction:\v4.0_4.0.0<br>AC_32\System.EnterpriseServices\v4.0<br>AC_32\System.EnterpriseServices\v4.0 | 055561934e089\System.Dat<br>0.0577a55551934e089\Sy<br>0_4.0.0.0_b03f5f7f11d50<br>0_4.0.0.0_b03f5f7f11d50 | ta.dll" geladen. Das Lader a<br>ystem.Transactions.dll" ge<br>Ba3a\System.EnterpriseServ<br>Ba3a\System.EnterpriseServ<br>Windows al |                                                                                                    |
|                                                                                                    | -                                                                                                    |                                                                                                    |                                                                                                    |                                                                                                    |                                                                                                    | Wechseln Sie zi                                                                                                    |                                                                                                    |
| Server-Explorer Toolbox                                                                                                    | Fehlerliste Ausgabe                                                                                                    |                                                                                                    |                                                                                                    |                                                                                                    |                                                                                                    |                                                                                                    |                                                                                                    |
| 🗇 Bereit                                                                                                    |                                                                                                    |                                                                                                    |                                                                                                    | Zeile 13                                                                                                    | Spalte 36 Zeicher                                                                                        | n 36 EINFG                                                                                                    | 🏫 Zur Quellcodevenwaltung hinzufügen 🔺 🔩                                                                                                    |

Bevor Sie Code schreiben können, sollten Sie eine ODBC-Verbindung erstellen. Dafür öffnen Sie die "ODBC-Datenquelle 32-Bit".

| Alle Apps Dokumente Einstellungen | Web | Mehr <del>▼</del> $\overleftarrow{\sim}$ …                                                                                                    |  |
|-----------------------------------|-----|----------------------------------------------------------------------------------------------------|--|
| Höchste Übereinstimmung           |     |                                                                                                    |  |
| ODBC-Datenquellen (64-Bit)<br>App | >   |                                                                                                    |  |
| Apps                              |     | ODBC Data Sources (32-bit)                                                                                                    |  |
| ODBC Data Sources (32-bit)        |     | App                                                                                                    |  |
| Web durchsuchen                   |     |                                                                                                    |  |
| ODBC - Webergebnisse anzeigen     | >   | <ul> <li>□ Öffnen</li> <li>□ Als Administrator ausführen</li> <li>□ Dateispeicherort öffnen</li> <li>□ An "Start" anheften</li> <li>□ An Taskleiste anheften</li> </ul> |  |
| ODBC Data Sources (32-bit)        | 4   | o 🛱 📕 🧔 刘 💫 刘 👼                                                                                                    |  |

Je nach Gebrauch, des ODBCs erstellen Sie eine System-DSN oder Benutzer-DSN. Achten Sie darauf, dass der Treiber für den SQL Anywhere 17 eingestellt ist.

| enutzer-DSN          | System-DSN                                           | Datei-DS                                  | N Treiber                                     | Ablaufverfolgung                                   | Verbindungspooling                              | Info                              |
|----------------------|------------------------------------------------------|-------------------------------------------|-----------------------------------------------|----------------------------------------------------|-------------------------------------------------|-----------------------------------|
| <u>S</u> ystemdatenq | uellen:                                              |                                           |                                               |                                                    |                                                 |                                   |
| Name                 |                                                      | Plattform                                 | Treiber                                       |                                                    | 120                                             | <u>H</u> inzufügen                |
| SAP                  |                                                      | 64-Bit                                    | Adaptive S                                    | erver Enterprise                                   |                                                 | 1.4                               |
| SAP2                 |                                                      | 32-Bit                                    | Adaptive S                                    | erver Enterprise                                   |                                                 | Entfernen                         |
| SQL Anywhe           | ere 17 CustDB                                        | 64-Bit                                    | SQL Anyw                                      | here 17                                            |                                                 |                                   |
| SQL Anywhe           | ere 17 CustDB                                        | 32-Bit                                    | SQL Anyw                                      | here 17                                            |                                                 | Konfigurieren                     |
| SQL Anywhe           | ere 17 Demo                                          | 64-Bit                                    | SQL Anyw                                      | here 17                                            |                                                 |                                   |
| SQL Anywhe           | ere 17 Demo                                          | 32-Bit                                    | SQL Anyw                                      | here 17                                            |                                                 |                                   |
| SQL Test             |                                                      | 32-Bit                                    | SQL Anyw                                      | here 17                                            |                                                 |                                   |
| In<br>Da<br>eir      | einer ODBC-Sy<br>stenanbieter ge<br>Ischließlich Ber | istemdaten<br>speichert, f<br>nutzern vor | quelle sind li<br>Line System<br>I NT-Dienste | nformationen über d<br>datenquelle ist für a<br>m. | ie Verbindung mit dem<br>lle Benutzer dieses Co | angegebenen<br>mputers einsehbar, |
|                      |                                                      |                                           |                                               |                                                    | 50-55 W T DAVO                                  |                                   |

Nachdem Sie den Treiber ausgewählt haben, taucht ein Fenster auf in dem Sie folgende Angaben machen:

| ODBC-Konfiguration für SQL Anywhere                | ?         | ×    |
|----------------------------------------------------|-----------|------|
| ODBC Login Netzwerk Sicherheit Erweitert           |           |      |
| Datenguellenname: SQL Test                         |           |      |
| Beschreibung: SQL Anywhere Test Driver             |           |      |
| Is <u>o</u> lationsstufe:                          |           |      |
| Microsoft-Anwendung (Schlüssel in SQLStatistics)   |           | _    |
| Delphi-Anwendungen                                 |           |      |
| Eetch-Warnungen unterdrücken                       |           |      |
| Treiberfunktionsfehler ausblenden                  |           |      |
| AutoCommit nach Anweisungsende                     |           |      |
| Cursor neu beschreiben                             |           |      |
| O <u>N</u> ie ● <u>W</u> enn nötig O <u>I</u> mmer |           |      |
|                                                    |           |      |
|                                                    |           |      |
| <u>V</u> erbin                                     | dung test | en   |
| OK Abbrechen                                       | Н         | ilfe |

Nach der Benennung des DSN, wechseln Sie das Fenster auf Login. Sie können dort optional die Benutzer-ID, sowie das Passwort eingeben. Wählen Sie Folgendes aus: "Mit einer laufenden Datenbank auf diesen Computer verbinden" oder "Eine Datenbank auf diesem Computer starten und eine Verbindung herstellen". In diesem Beispiel wird die zweite Option verwendet.

| ODBC-Konfiguration          | ı für SQL Anywhere                                             | ?    | × |
|-----------------------------|----------------------------------------------------------------|------|---|
| ODBC Login Net              | zwerk Sicherheit Erweitert                                     |      |   |
| <u>A</u> uthentifizierung:  | Datenbank ~                                                    |      |   |
| <u>B</u> enutzer-ID:        | test                                                           |      |   |
| <u>K</u> ennwort:           | •••••                                                          |      |   |
| K <u>e</u> nnwort kodieren: | Keine 🗸                                                        |      |   |
| Ak <u>t</u> ion:            | Eine Datenbank auf diesem Computer starten und eine Ver $\sim$ |      |   |
| Datenbank <u>d</u> atei:    | C:\Users\test\Desktop\sqlserver\anywherte Durchsuchen          |      |   |
| Chjffrierschlüssel:         |                                                                |      |   |
| Datenbankna <u>m</u> e:     |                                                                |      |   |
| Ser <u>v</u> ername:        |                                                                |      |   |
| Start <u>z</u> eile:        | C:\Program Files\SQL Anywhere 17\Bin64\dbeng17.exe             |      |   |
| 🗹 Nach letzter Verl         | bindung Datenbank automatisch stoppen                          |      |   |
|                             |                                                                |      |   |
|                             |                                                                |      |   |
|                             | OK Abbrechen                                                   | Hill | e |

Nach der Erstellung der ODBC-DSN können Sie folgenden Code verwenden, um sich mithilfe des ODBC-Treibers zum SQL Anywhere zu verbinden:

SAConnection MyConnection = new SAConnection("Data Source=<DSN-Name>;");

```
try
{
    MyConnection.Open();
    SACommand myCommand = MyConnection.CreateCommand();
    myCommand.CommandText = "Select * from <Name der Tabelle>";
    SADataReader MyDataReader = myCommand.ExecuteReader();
    while (MyDataReader.Read())
    {
        Console.WriteLine("{0}", MyDataReader["Spalte von der Tabelle"]);
    }
    MyConnection.Close();
}
catch (Exception sql)
{
    Console.WriteLine(sql);
}
```

}

Wenn Sie im ODBC im Login keinen Benutzernamen und Passwort angegeben haben, ergänzen Sie diese im Connection String. Dieser sähe wie folgt aus: "SAConnection MyConnection = new SAConnection("Data Source=<DSN-Name>;UID=<Username>;PWD=<Passwort>");"

Wenn alles klappt, sollte Folgendes passieren, wenn Sie auf den Button drücken:

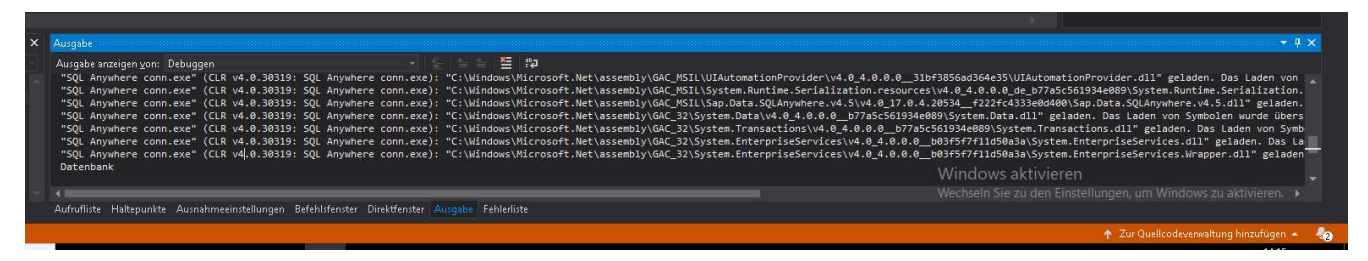

Bei Fragen: <u>y.duong@tobax.de</u> Yao Zu Duong

Tel. 02171 3606 19

www.tobax.de